## MACTIVITY: Virtual Tour: Financial Aid

Name: \_\_\_\_\_ ID #: \_\_\_\_\_ Grade: 8th

Follow the steps below to complete this MacTivity. You will need to use the internet.

- 1. Go to the website: *knowhow2go.org*
- 2. Take a few minutes to look around the homepage of the website.
- 3. Scroll down to the bottom of the page, click on the tab called: "Take the Campus Tour"
- 4. Click "Enter Now" and you will be able to navigate around the virtual campus

5. Go right to *Financial Aid* and click on the Financial Aid Building; click on "Enter Now" to enter the office. Look around the office and you will notice a few red "bullseye" targets.

6. Click on the red "bullseye" on the back wall of the office - "Getting started" section

- Read through the information about getting started on financial aid.
  - There is \$\_\_\_\_\_ available in the form of financial aid for students that apply for it.
  - Financial aid is available in the form of: \_\_\_\_\_, and
  - When in high school, you can begin your search for financial aid by filling out the form called \_\_\_\_\_\_ also known as
- Click the "x" to exit.

7. Navigate to the right and click on the red "bullseye" in front of the sign "Financial Aid Facts" – this will take you to the "Types of Aid" section

- Read through the different types of financial aid options
  - 1. What are grants and scholarships?
  - 2. What is a work-study program?
  - 3. What are loans?

You're done! Turn this form in to your counselor.